# たなべ WebMap

## 道路投稿情報 利用マニュアル

本資料は、たなべ WebMap の「道路投稿情報」テーマにおける投稿機能の利用方法を 記載しています。

情報の投稿は、以下の4ステップで行います。

- 1. 投稿フォームを起動する
- 2. 投稿情報を入力する
- 3. 道路の修繕要望の位置を登録する
- 4. 写真を添付し、メールを送信する

### 1. 投稿フォームを起動する

#### ① たなべ WebMap ヘアクセスし、テーマ一覧から「道路投稿情報」テーマをクリックします。

#### <パソコンの場合>

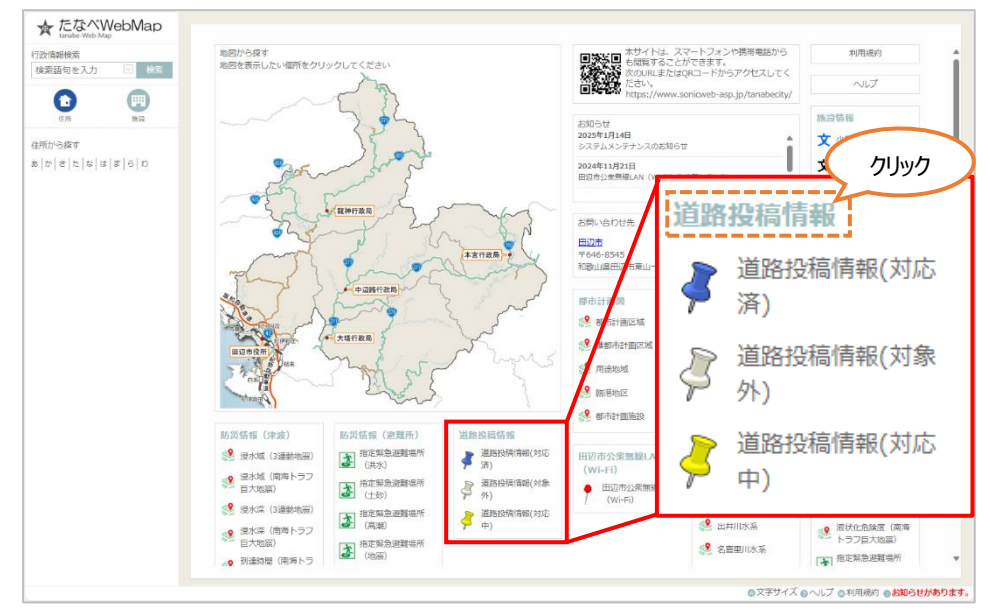

#### <スマートフォンの場合>

【テーマ変更】をタップするとテーマ一覧が表示されます。

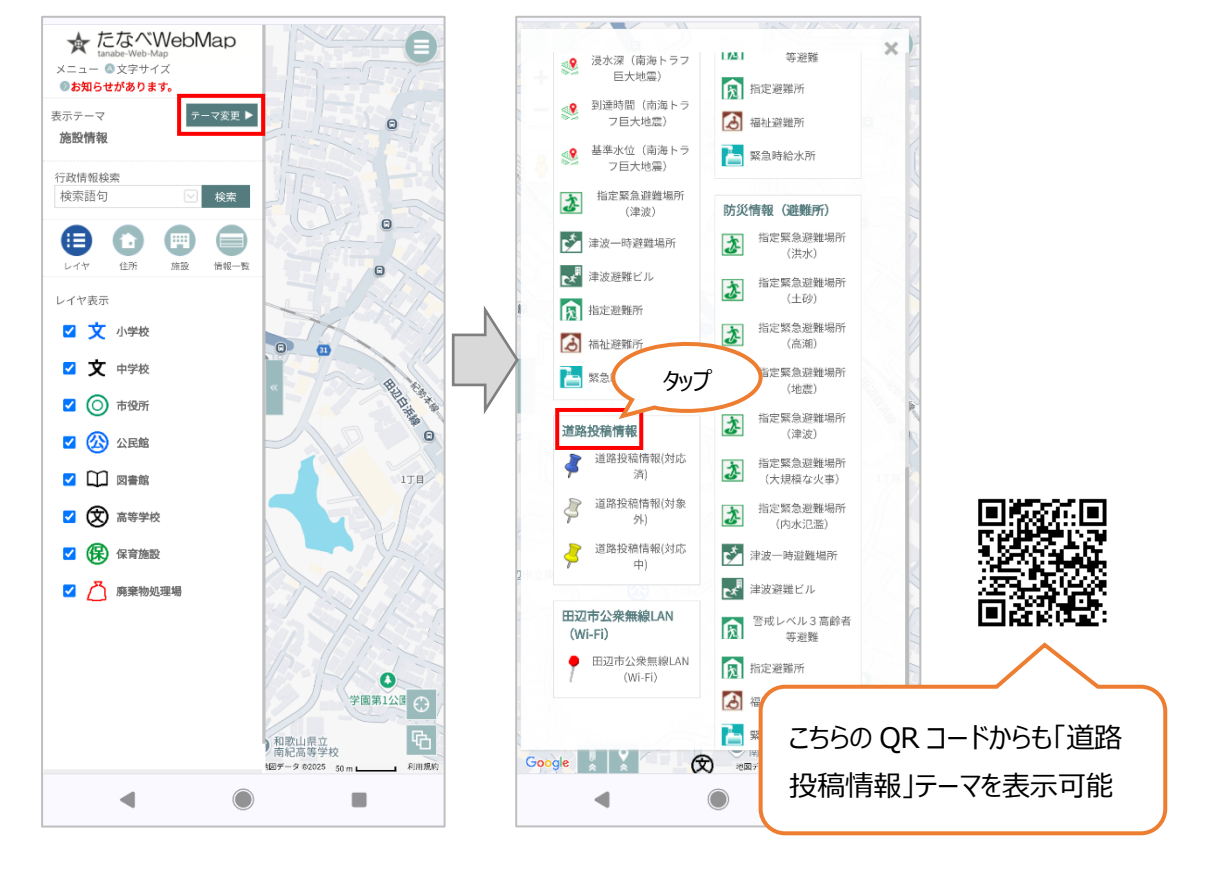

② マップページが開きます。画面上部にある「本テーマへの投稿はこちら」をクリックします。

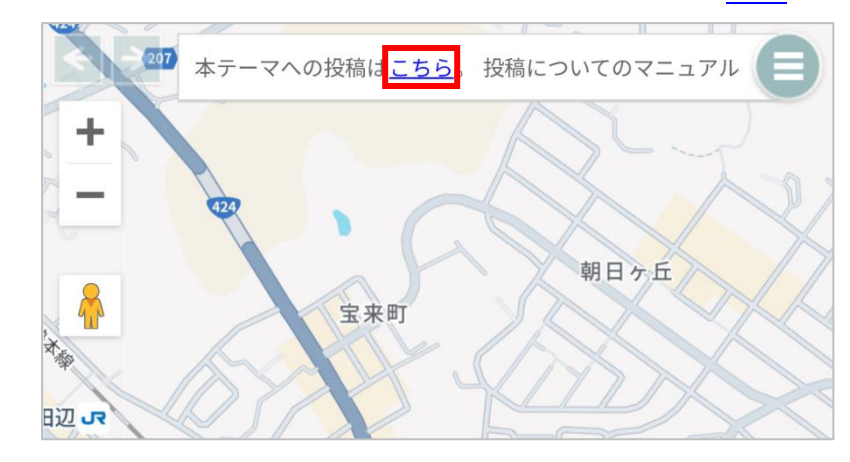

③ 別ウィンドウで投稿フォームのページが開きます。

|                      | 道路投稿情報     |   |
|----------------------|------------|---|
| 2025/01/2            | 0          |   |
| *投稿時間                |            |   |
| 18:12                |            |   |
| *タイトル                |            |   |
| <mark>*</mark> 場所(地番 | 、住所等)      |   |
| *投稿内容                |            |   |
|                      | (選択してください) | 0 |
| コメント欄                |            |   |
| *名前                  |            |   |
| *電話番号                |            |   |
| 地図で位置                | 置を指定する の   |   |
|                      |            |   |

## 2.投稿情報を入力する

投稿フォームの各項目に対して、道路投稿情報を入力します。(※は必須項目です)

| 道路投稿情報<br>* は必須項目です。<br>*投稿日<br>2025/01/20 | <ul> <li>1. 投稿日、投稿時間※</li> <li>➡投稿日時を入力します(投稿フォームを開いた</li> <li>日時が自動的に入力されます)</li> </ul> |
|--------------------------------------------|------------------------------------------------------------------------------------------|
| *投稿時間<br>18:12                             | 2. タイトル※<br>➡投稿情報のタイトルを入力します                                                             |
| *タイトル<br>側溝の蓋が壊れている<br>*場所(地番、住所等)         | <ul> <li>3.場所(地番、住所等)※</li> <li>⇒道路の修繕要望の場所の情報(住所や周辺の目印等)を入力します</li> </ul>               |
| #投稿内容 (側溝 ♥)                               | <ul> <li>4. 投稿内容※</li> <li>→ 道路の修繕要望の内容を選択肢の中から選びます</li> </ul>                           |
| コメント欄<br>側溝の蓋が壊れています。危険なので修繕をお願い<br>します。   | 5. コメント欄<br>➡ 具体的な修繕要望の内容を記載します                                                          |
| ※名前<br>田辺太郎                                | 6. 名前※<br>→ 投稿者の氏名を入力します                                                                 |
| *電話番号<br>090-XXXX-XXXX                     | <ul> <li>7. 電話番号※</li> <li>➡ 投稿者の電話番号を入力します(確認のため管理課から連絡する場合があります)</li> </ul>            |

※ご利用のデバイス、ブラウザによって画面の表示が異なる場合があります。

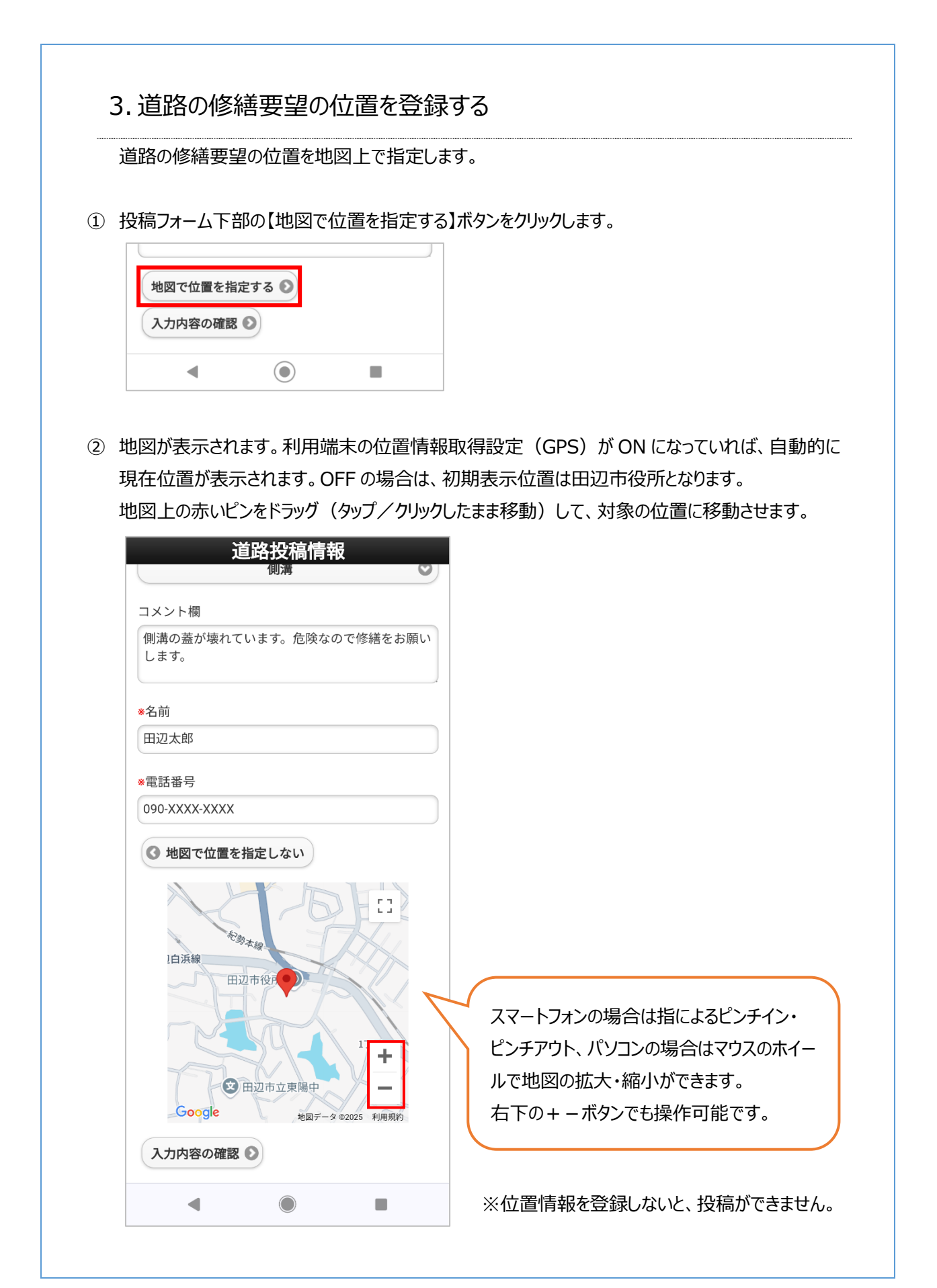

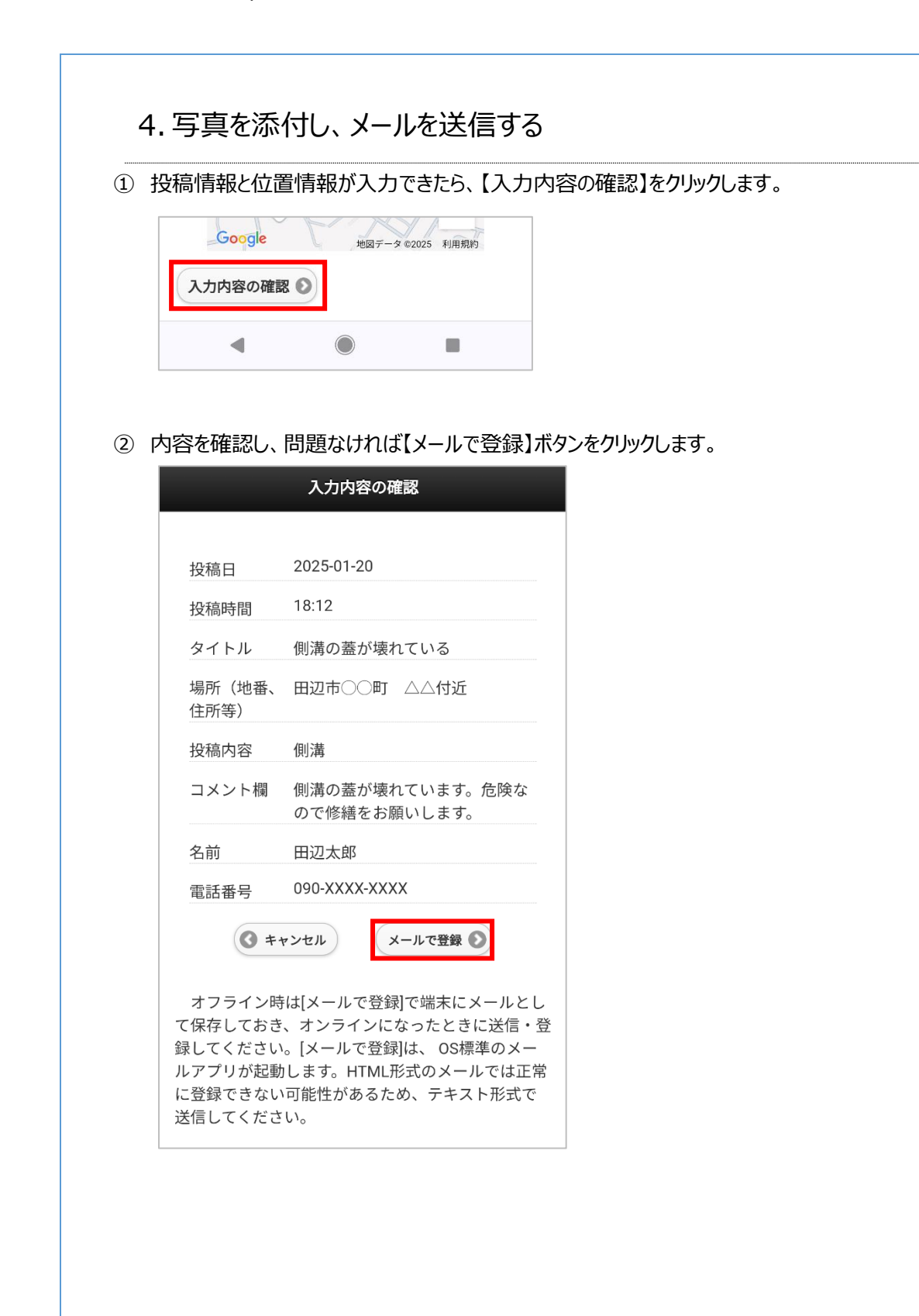

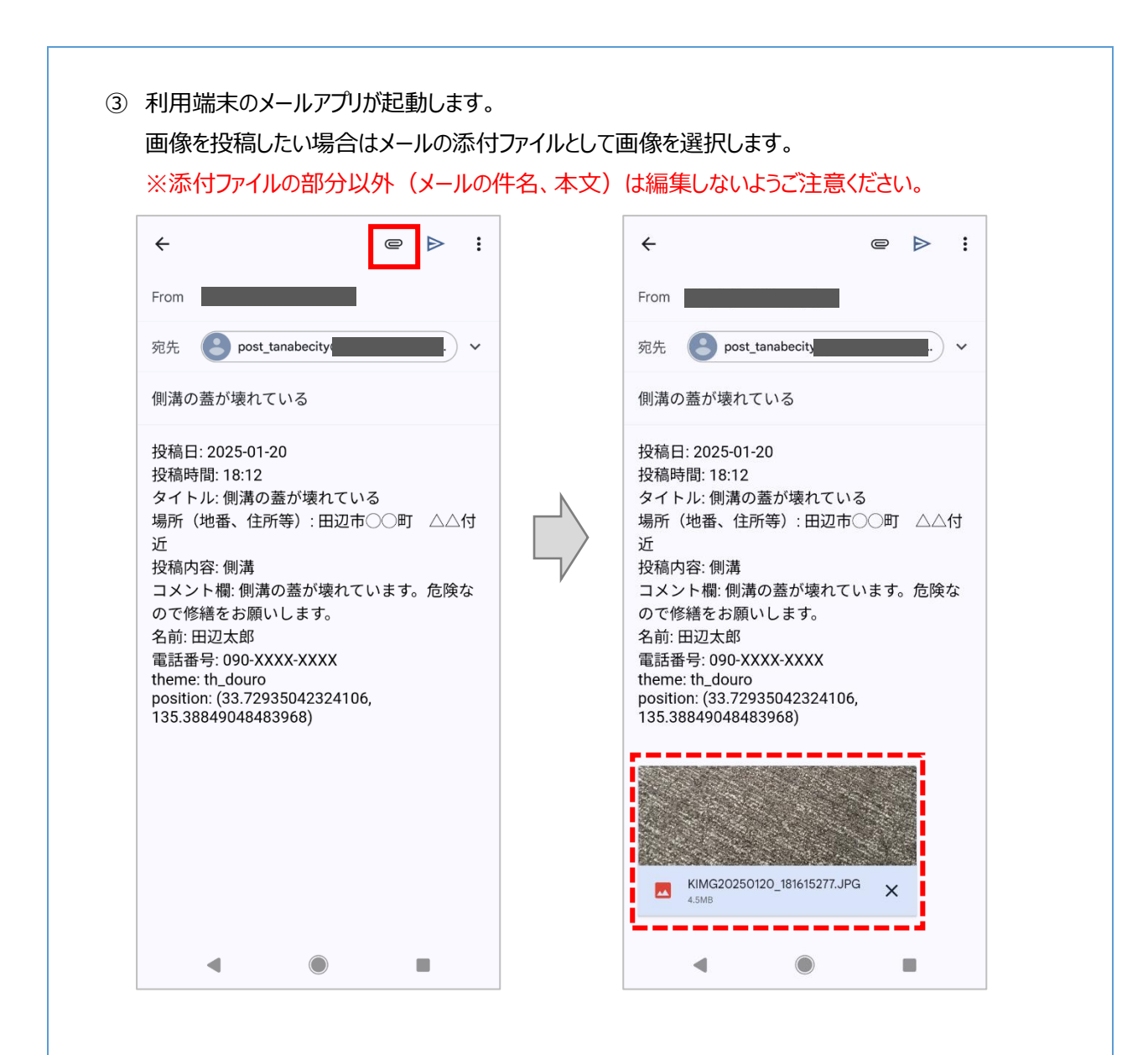

④ メールを送信します。

メールを送信後、元のブラウザの画面に戻りますが、送信後しばらく(5分程度)すると 「post\_tanabecity@sonicweb-asp.jp」より登録完了メールが届きます。 メールが届いたら登録完了していますので、投稿フォームのブラウザを閉じてください。 ※迷惑メールに振り分けられる可能性があります。

投稿いただいた情報は、そのまま公開されることはありません。 管理課にて情報を確認後、たなべ WebMapの「道路投稿情報」テーマに公開されます。 ※たなべ WebMap への反映まで時間を要する場合があります。 ※入力いただいた名前、電話番号は公開されません。

#### <公開された情報のイメージ>

地図上のアイコンをクリックすると、投稿された情報が吹き出しで表示されます。 黄色いアイコンは投稿を受け付けした状態、白いアイコンは対応対象外の情報のため対応不可と判断 された状態、青いアイコンは対応が完了した状態を示します。

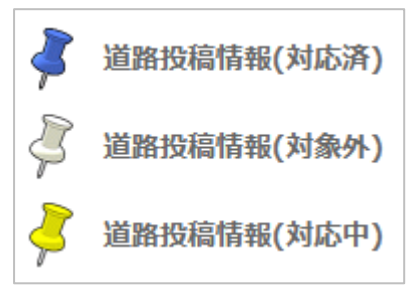

吹き出しの内側をクリックすると、さらに詳細な情報が表示されます。 ※「対応日」「対応内容」欄には、管理課が対応状況を入力します。

| ××            | 道路投稿情報(対応中)                       |
|---------------|-----------------------------------|
|               | 投稿日 2025-01-20                    |
| 道路投稿情報(対応中)   | 投稿時間 18:12                        |
|               | タイトル 側溝の蓋が壊れている                   |
|               | 場所(地番、住 田辺市○○町 △△付近<br>所等)        |
|               | 投稿內容    側溝                        |
| 詳細を見る         | コメント欄 側溝の蓋が壊れています。危険なので修繕をお願いします。 |
|               | 対応日                               |
| i <u>~_</u> i | 対応内容                              |